### Saisie des "à nouveaux"

### Opération essentielle pour que votre comptabilité concorde avec vos relevés bancaires

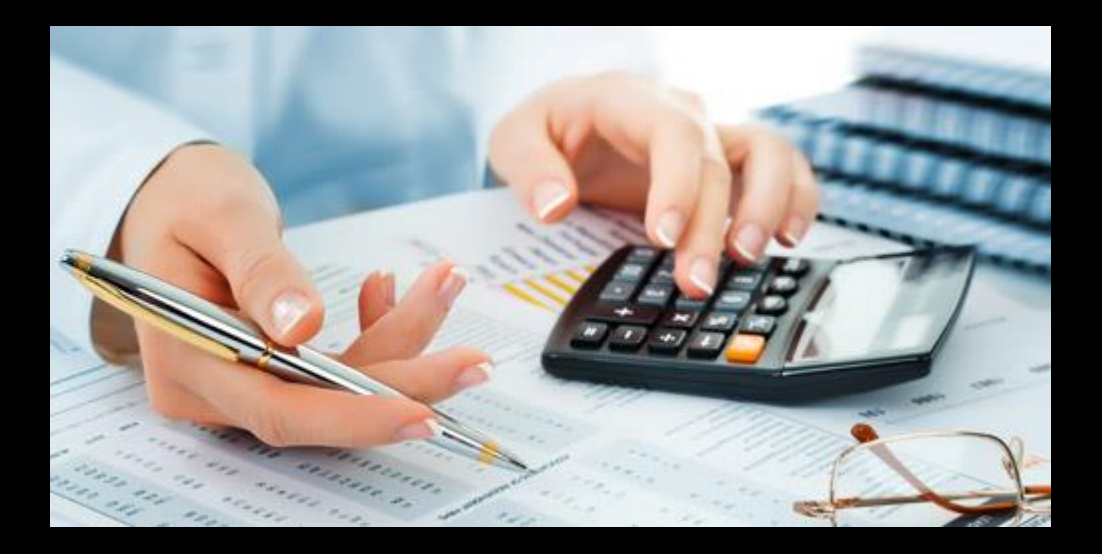

### Saisie des "à nouveaux"

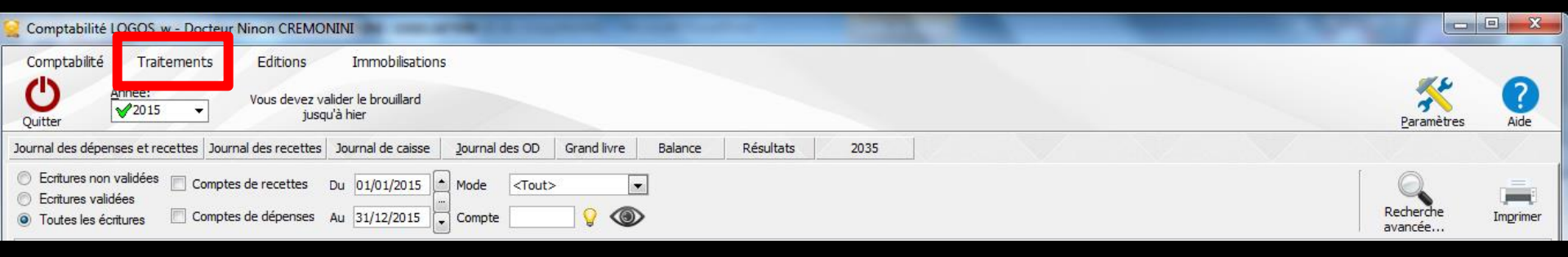

#### ⇒Menu Traitements

| s com                                 | plabilite LC                    | GOS_W - DOCTEUP ININON CREIMONINI                                                                                                    |          |
|---------------------------------------|---------------------------------|----------------------------------------------------------------------------------------------------|----------|
| Com                                   | otabilité                       | Traitements Editions Immobil                                                                                                    | isations |
| U                                     | Ar                              | Bordereaux de remises en banque<br>Remise d'espèces en banque                                                                              | rd       |
| Journal                               | des dépens<br>itures non v      | Gestion des écritures répétiti <u>v</u> es<br>Réalisa <u>t</u> ion des écritures répétiti chues<br>Calcul des commissions de carto ncaires | isse     |
| <ul> <li>Ecr</li> <li>Tout</li> </ul> | itures validé<br>.tes les écrit | Validation des écritures                                                                                                    | L5       |
| 4                                     | Date                            | A nouveaux de 2015                                                                                                    |          |
| NC 2                                  | 8/08/2015                       | <u>P</u> lan comptable                                                                                                    |          |
| NC 3                                  | 1/08/2015<br>1/08/2015          | <u>C</u> réer un exercice fiscal<br><u>F</u> ermer l'exercice fiscal en cours                                                              |          |
| NC 3                                  | 1/08/2015                       | Exporter                                                                                                    |          |
| NC 3<br>NC 3                          | 1/08/2015<br>1/08/2015          | Recréer les libellés d' <u>a</u> ide à la saisie<br>Supprimer tous les libellés d'aide à la saisie                                         |          |
| NC 2                                  | 1/09/2015                       | Outprinter tous les libelles à dide à la saisle                                                                                            |          |

1.11.4.1.0.000

### Traitements

#### Donne accès

- → Aux bordereaux de remises en banque
- → Aux remises d'espèces en banque
- ⇒ À la gestion des écritures répétitives
- À la réalisation des écritures répétitives échues
- → Calcul des commissions de CB
- ⇒ À la validation des écritures
- A la saisie des à nouveaux
- → Au plan comptable
- ⇒ À la création d'un exercice fiscal
- ⇒ À la clôture d'un exercice fiscal
- ⇒ À l'exportation des données
- À la recréation des libellés d'aide à la saisie
- ⇒ À la suppression de tous les libellés d'aide à la saisie

| Comptabilité LOGOS_w - Docteur Ninon CREMONINI                         |                     |                      |                                    |  |  |  |  |
|------------------------------------------------------------------------|---------------------|----------------------|------------------------------------|--|--|--|--|
| Comptabilité Trait                                                     | ements              | Editions             | Immobilisations                    |  |  |  |  |
| Quitter Année:                                                         | •                   | Vous devez v<br>juso | valider le brouillard<br>qu'à hier |  |  |  |  |
| Journal des dépenses et re                                             | cettes Jou          | rnal des recettes    | Journal de caisse                  |  |  |  |  |
| <ul> <li>Ecritures non validées</li> <li>Ecritures validées</li> </ul> | Compt               | es de recettes       | Du 01/01/2015                      |  |  |  |  |
| <ul> <li>Toutes les écritures</li> </ul>                               | Comptes de dépenses |                      | Au 31/12/2015                      |  |  |  |  |
|                                                                        |                     |                      |                                    |  |  |  |  |
|                                                                        |                     |                      |                                    |  |  |  |  |

| Traitements                                                                        | Editions                                                              | Immobili          |
|------------------------------------------------------------------------------------|-----------------------------------------------------------------------|-------------------|
| <u>B</u> ordereaux de rem<br><u>R</u> emise d'espèces                              | ises en banque<br>en banque                                           |                   |
| Gestion des écritur<br>Réalisa <u>t</u> ion des écr<br>Calcul des co <u>m</u> miss | es répétiti <u>v</u> es<br>itures répétitives é<br>sions de cartes ba | ichues<br>ncaires |
| Validation des écrit                                                               | ures                                                                  |                   |
| A nouveaux de 20                                                                   | 15                                                                    |                   |
| Plan comptable                                                                     |                                                                       |                   |
| <u>C</u> réer un exercice f<br><u>F</u> ermer l'exercice fis                       | iscal<br>scal en cours                                                |                   |
| Exporter                                                                           |                                                                       |                   |

Recréer les libellés d'<u>a</u>ide à la saisie <u>S</u>upprimer tous les libellés d'aide à la saisie

## La saisie des "à nouveaux"

| Traiten                    | ments                                  | Editions                | Immobilis |
|----------------------------|----------------------------------------|-------------------------|-----------|
| <u>B</u> order             | eaux de remi                           | ises en banque          |           |
| Remise                     | e d'espèces (                          | en banque               |           |
| Gestion                    | n des écriture                         | es répétiti <u>v</u> es |           |
| Réalisa                    | ation des écri                         | itures répétitives      | éc es     |
| Calculy                    | des commiss                            | ions de cartes h        | andes     |
|                            | uca co <u>m</u> niac                   |                         |           |
| <u>V</u> alidat            | ion des écrit                          | ures                    |           |
| A nouv                     | reaux de 201                           | 15                      |           |
| <u>P</u> lan co            | omptable                               |                         |           |
| Créer u                    |                                        |                         |           |
|                            | in exercice fi                         | Iscal                   |           |
| <u>F</u> ermer             | In exercice fi<br>l'exercice fis       | scal<br>scal en cours   |           |
| Eermer<br>Exp <u>o</u> rte | in exercice fi<br>l'exercice fis<br>er | iscal<br>scal en cours  |           |

Supprimer tous les libellés d'aide à la saisie

| Comptabilité LOG                                                                                         | DS_w - Docteur Ninon CREMONINI                                                                                                    |                                               |                           |                     |                |                |                    |                           | - 0 X         |
|----------------------------------------------------------------------------------------------------|----------------------------------------------------------------------------------------------------|-----------------------------------------------|---------------------------|---------------------|----------------|----------------|--------------------|---------------------------|---------------|
| Comptabilité 1                                                                                           | Traitements Editions Imm                                                                                                    | obilisations                                  |                           |                     |                |                |                    |                           |               |
|                                                                                                    | <u>B</u> ordereaux de remises en banque<br><u>R</u> emise d'espèces en banque                                                            | illard                                        |                           |                     |                |                |                    |                           |               |
| Journal des dépenses                                                                                     | Gestion des écritures répétiti <u>v</u> es<br>Réalisation des écritures répétitives échues<br>Calcul des commissions de cartes bancaires | caisse <u>J</u> ournal des OD Grand livre Bal | ance Résultats            | 2035                |                |                |                    | Earanieu                  | es Alde       |
| <ul> <li>Ecritures non valio</li> <li>Ecritures validées</li> <li>To trache de la contraction</li> </ul> | Validation des écritures                                                                                                    | 2015 Mode <tout></tout>                       |                           |                     |                |                |                    | Recherche                 |               |
| Date 4                                                                                                   | A nouveaux de 2015<br><u>Pl</u> an comptable                                                                                             |                                               | 🔍 Compte 🔍                | æméro© Md I         | Dépenses F Dé  | penses € Rec   | ettes F Recettes € | avancée<br>Nº facture o 🍣 | N° chèque 🔍 🗍 |
|                                                                                                    | <u>C</u> réer un exercice fiscal<br><u>F</u> ermer l'exercice fiscal en cours                                                            | A nouveaux 201                                | 15                        |                     | · · · · ·      | I              | - 8                |                           |               |
|                                                                                                    | Exporter                                                                                                    |                                               | Calculs automatiqu        | es depuis les résul | ltats de 2014  | 0              |                    |                           |               |
|                                                                                                    | Recréer les libellés d' <u>a</u> ide à la saisie<br><u>S</u> upprimer tous les libellés d'aide à la saisie                               | Quitter                                       |                           |                     |                | Aide           |                    |                           |               |
| -                                                                                                    |                                                                                                    | Journal                                       | Solde initial €           | Solde initial F     | Solde pointé € | Solde pointé F | <u>^</u>           |                           |               |
|                                                                                                    |                                                                                                    | Opérations diverses (OI                       | D)                        |                     |                |                |                    |                           |               |
|                                                                                                    |                                                                                                    | Crédit Lyonnais                               |                           |                     |                |                |                    |                           |               |
|                                                                                                    |                                                                                                    | Banque 2                                      |                           |                     |                |                |                    |                           |               |
|                                                                                                    |                                                                                                    | Banque 3                                      |                           |                     |                |                |                    |                           |               |
|                                                                                                    |                                                                                                    | Les soldes initiaux d                         | e 2015                    |                     |                |                | ~                  |                           |               |
|                                                                                                    |                                                                                                    | sont déterminés par                           | les années 2007, 2008, 20 | 09, 2010, 2011,     |                |                |                    |                           |               |

#### La fenêtre des "A nouveaux" du menu "Traitements" permet de saisir pour chacun des journaux financiers c'est-à-dire chacun des modes de règlements possibles (Caisse, OD, Banques de 1 à 9), le solde initial et le solde pointé

⇒Pour que les soldes bancaires indiqués sur les relevés fournis par les banques soient cohérents avec vos écritures, ces valeurs doivent absolument être renseignées

### Pour démarrer

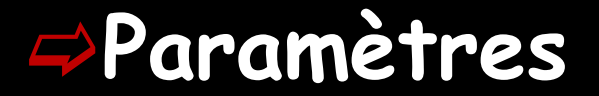

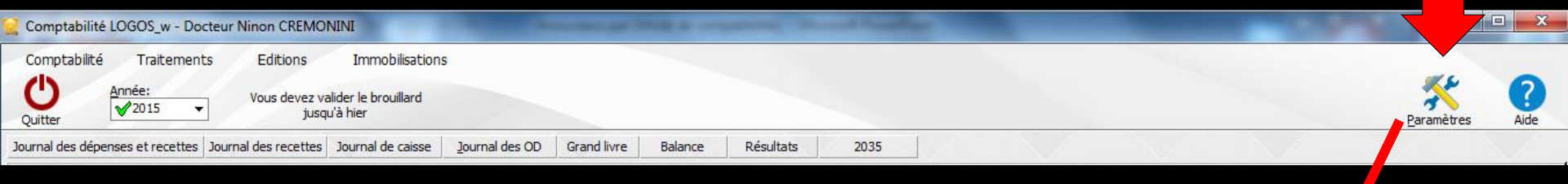

#### Paramétrage des comptes bancaires

| Paramètres de la comptabilité 2015           |          |
|----------------------------------------------|----------|
| Nombre de banques                            | 3        |
| Banque par défaut                            | 1        |
| Banque des recettes tiers payants par défaut | 1        |
| Organisme                                    | Banque 1 |
| Banque                                       |          |
| Agence                                       |          |
| Ville                                        |          |
| N° de compte                                 |          |
| Présentation Banques AGA Soldes              |          |
|                                              | Fermer   |

## Bref rappel

#### ⇒Pour démarrer sa comptabilité sur LOGOSw

| 1   | Comptabilité LO                                      | GOS_w - Docteur Ninon CREMONINI                                                                                                    | A nouveaux 2015                                            |                      |                     | · ·            | · · ·          |   |
|-----|------------------------------------------------------|----------------------------------------------------------------------------------------------------|------------------------------------------------------------|----------------------|---------------------|----------------|----------------|---|
|     | Comptabilité                                         | <u>Traitements</u> Editions Immobilis<br>Bordereaux de remises en banque<br>Remise d'espèces en banque                                   | Quitter 🛱 🔽                                                | ] Calculs automatiqu | ues depuis les résu | ltats de 2014  | ?<br>Aide      |   |
| Jou | n dépens                                             | Gestion des écritures répétiti <u>v</u> es<br>Réalisation des écritures répétitives échues<br>Calcui des commissions de cartes bancaires | Journal<br>Caisse                                          | Solde initial €      | Solde initial F     | Solde pointé € | Solde pointé F | * |
| 0   | Ecritures validé<br>Toutes les écrit                 | Validation des écritures                                                                                                    | Opérations diverses (OD)<br>Crédit Lyonnais                | -                    |                     |                |                |   |
|     | ▲ Date                                               | A nouveaux de 2015                                                                                                    | Banque 2<br>Banque 3                                       | +                    |                     |                |                |   |
|     | 27/07/2015<br>27/07/2015<br>27/07/2015<br>27/07/2015 | <u>Plan comptable</u><br><u>Créer un exercice fiscal</u><br><u>F</u> ermer l'exercice fiscal en cours                                    |                                                            |                      |                     |                |                |   |
| NC  | 27/07/2015                                           | Exp <u>o</u> rter                                                                                                    |                                                            |                      |                     |                |                | Ŧ |
|     | 27/07/2015<br>27/07/2015                             | Recréer les libellés d'aide à la saisie<br>Supprimer tous les libellés d'aide à la saisie                                                | Les soldes initiaux de 2015<br>sont déterminés par les ann | ées 2007 à 2014      |                     |                |                | - |

Remplir le solde initial et le solde pointé De la caisse Des OD De chacune des banques

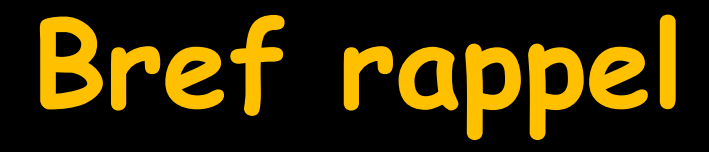

Le Solde Initial correspond à ce que la banque a effectivement comptabilisé sur votre compte

Solde à prendre sur votre relevé bancaire

⇒Pour démarrer sa comptabilité sur LOGOSw

| A nouveaux 2015                                           |                    |                     |                |                  |
|-----------------------------------------------------------|--------------------|---------------------|----------------|------------------|
| Quitter 🔒 🛛                                               | Calculs automatiqu | ues depuis les résu | ltats de 2014  | ?<br>Aide        |
| Journal                                                   | Solde initial €    | Solde initial F     | Solde pointé € | Solde pointé F 🔺 |
| Caisse                                                    |                    |                     |                |                  |
| Opérations diverses (OD)                                  |                    |                     |                |                  |
| Crédit Lyonnais                                           |                    |                     |                | :                |
| Banque 2                                                  |                    |                     |                |                  |
| Banque 3                                                  |                    |                     |                |                  |
|                                                           |                    |                     |                | -                |
| Les soldes initiaux de 2015<br>sont déterminés par les an | nées 2007 à 2014   |                     |                |                  |

Remplir le solde initial De la caisse De chacune de ses banques à partir d'un relevé bancaire

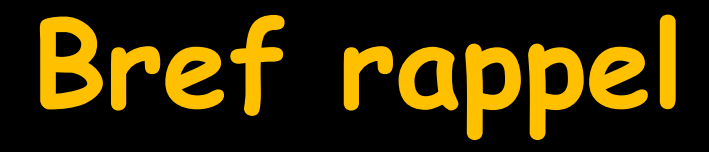

Le Solde Initial correspond à ce que la banque a effectivement comptabilisé sur votre compte

Solde à prendre sur votre relevé bancaire

⇒Pour démarrer sa comptabilité sur LOGOSw

| A nouveaux 2015                                           |                    |                     |                |                  |
|-----------------------------------------------------------|--------------------|---------------------|----------------|------------------|
| Quitter 🔒 🛛                                               | Calculs automatiqu | ues depuis les résu | ltats de 2014  | ?<br>Aide        |
| Journal                                                   | Solde initial €    | Solde initial F     | Solde pointé € | Solde pointé F 🔺 |
| Caisse                                                    |                    |                     |                |                  |
| Opérations diverses (OD)                                  |                    |                     |                |                  |
| Crédit Lyonnais                                           |                    |                     |                | :                |
| Banque 2                                                  |                    |                     |                |                  |
| Banque 3                                                  |                    |                     |                |                  |
|                                                           |                    |                     |                | -                |
| Les soldes initiaux de 2015<br>sont déterminés par les an | nées 2007 à 2014   |                     |                |                  |

Remplir le solde initial De la caisse De chacune de ses banques à partir d'un relevé bancaire

## Bref rappel

Le Solde Pointé correspond à ce que vous avez en comptabilité et qui peut être différent de votre relevé bancaire, car certaines écritures peuvent ne pas encore être passées en banque

Lorsqu'on commence sa comptabilité dans LOGOSw

Rentrez les soldes initiaux des banques à partir des bordereaux bancaires

Puis rentrez les soldes pointés en tenant compte des écritures qui ne sont pas encore passées en banque

## Bref rappel

- Le Solde Pointé correspondra à ce que vous avez en comptabilité par rapport à votre relevé bancaire, une fois que vous avez pointé toutes vos écritures
- Le logiciel le recalcule au fur et à mesure
   Le Solde Pointé correspond à ce que vous pensez avoir en comptabilité par rapport à votre relevé bancaire, lorsque vous pointez vos écritures
  - Écritures de dépenses non passées en banque
     RSP reçus non comptabilisés en banque ...

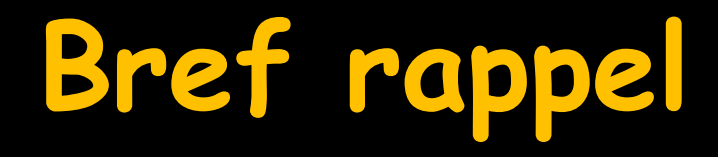

- Pointer", permet de vérifier si le montant de la sortie d'argent ou de la recette encaissée correspond bien au montant de l'opération enregistrée en banque
- C'est l'opération de rapprochement à réaliser à la fin de chaque mois, lorsque vous recevez votre relevé bancaire, pour "Rapprocher" le solde du relevé bancaire avec le solde de votre comptabilité pour confirmer qu'ils sont bien égaux
- Cela vous permet de valider votre gestion et de corriger d'éventuelles erreurs de saisies

# Gestion des "À nouveaux"

- Pour paramétrer la gestion des "À nouveaux" en continu
- Il suffit de cocher Mettre à jour automatiquement les "À nouveaux"
  - En cochant la case, les "A Nouveaux" de l'année N seront reportés sur l'année N+1
  - Pour chaque nouvel exercice fiscal, la case "mettre à jour automatiquement les "À nouveaux" de l'année N+1 sera activée par défaut

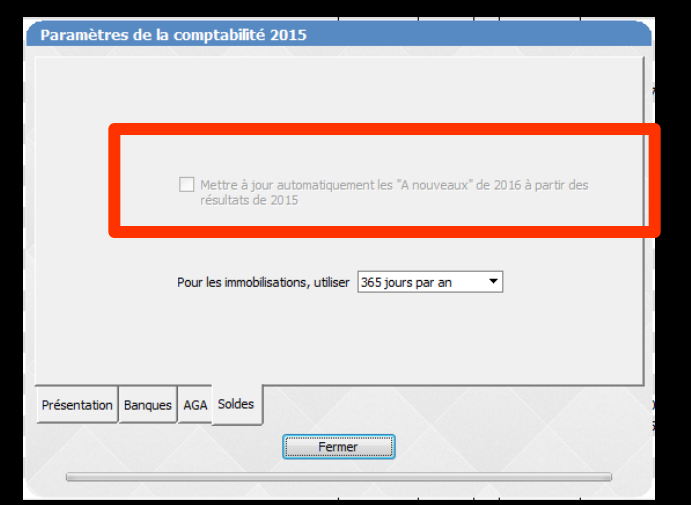

### Paramètres de la comptabilité

#### Paramètres de la comptabilité 2015 Noter le numéro des chèques de dépenses Libellé des recettes avec le numéro de dossier Libellé des recettes avec le nom du patient ۲ Double affichage monétaire ۲ Affichage monétaire simple Présentation | Bangues | AGA | Soldes Fermer

## Paramètres de la comptabilité

#### On peut y accèder de deux façons différentes

## ⇒Par l'icône "Paramètres"

#### Par le menu "Comptabilité - Paramètres"

| Comptabilité LOGOS_w - Docteur Ninon CREMONINI                                                                                                    |                      | 3 3      |
|----------------------------------------------------------------------------------------------------|----------------------|----------|
| Comptabilité Traitements Editions Immobilisations                                                                                                    |                      | 0        |
| Quitter Vous devez valider le brouillard<br>jusqu'à hier                                                                                                    | Paramètres           | Aide     |
| Journal des dépenses et recettes Journal des recettes Journal de caisse Journal des OD Grand livre Balance Résultats 2035                                                                                                    |                      |          |
| <ul> <li>○ Ecritures non validées</li> <li>○ Ecritures validées</li> <li>○ Toutes les écritures</li> <li>○ Comptes de dépenses</li> <li>Au 31/12/2015</li> <li>○ Compte</li> <li>○ Comptes de dépenses</li> <li>○ 31/12/2015</li> <li>○ Compte</li> <li>○ Comptes de dépenses</li> </ul> | Recherche<br>avancée | Imprimer |

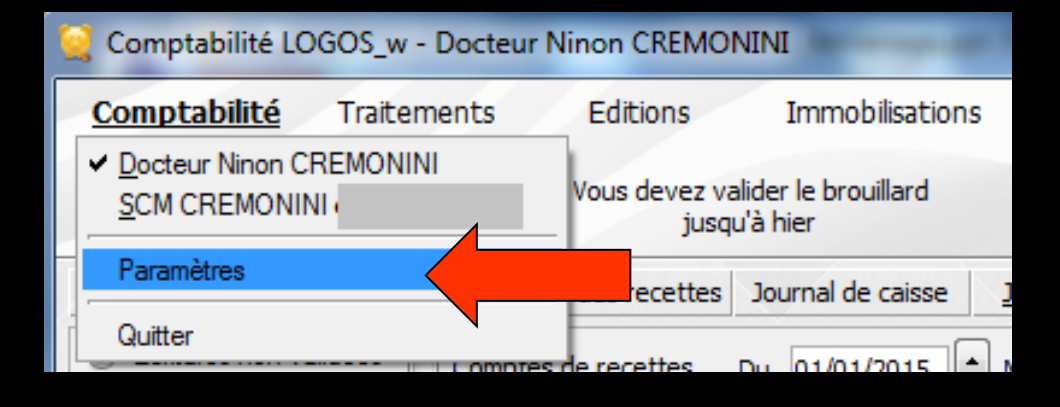

### Paramètres de la comptabilité

4 onglets
⇒ Présentation
⇒ Banques
⇒ AGA
⇒ Soldes

| Paramètres de la comptabilité 2015                                                                                       |
|----------------------------------------------------------------------------------------------------|
| Noter le numéro des chèques de dépenses                                                                                  |
| <ul> <li>Libellé des recettes avec le numéro de dossier</li> <li>Libellé des recettes avec le nom du patient;</li> </ul> |
| Oouble affichage monétaire                                                                                               |
| Affichage monetaire simple                                                                                               |
|                                                                                                    |
|                                                                                                    |
| Présentation Banques AGA Soldes                                                                                          |
| Fermer                                                                                                    |
|                                                                                                    |
|                                                                                                    |
|                                                                                                    |

## Onglet Soldes

Permet d'indiquer si vous souhaitez lors de la création d'un exercice fiscal que le report des "à nouveaux" soit réalisé de façon semi-automatique

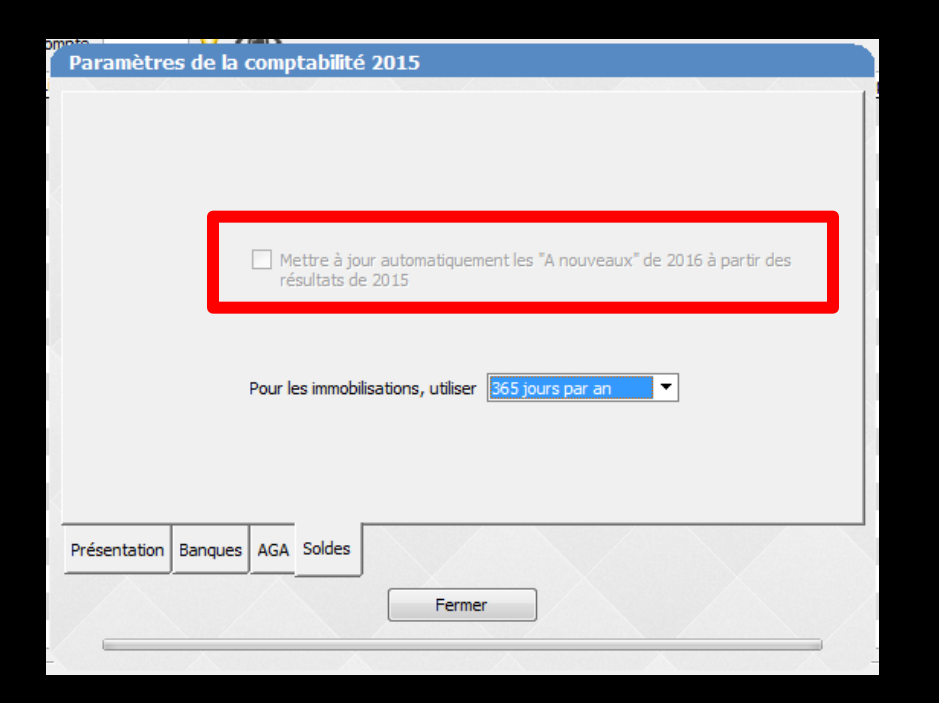

### Gestion semi-automatique des "à nouveaux"

 La coche de reports automatiques ne concerne que l'année en cours pour un report sur l'année suivante
 Pour que les soldes 2015 se reportent sur 2016

# Gestion des "À nouveaux"

| A nouveaux 2015                                            |                    |                     |                |                |   |
|------------------------------------------------------------|--------------------|---------------------|----------------|----------------|---|
| Ċ 🔒 🛛                                                      | Calculs automatiqu | ues depuis les résu | ltats de 2014  | ?              |   |
| Quitter                                                    |                    |                     |                | Aide           |   |
| Journal                                                    | Solde initial €    | Solde initial F     | Solde pointé € | Solde pointé F | * |
| Caisse                                                     |                    |                     |                |                |   |
| Opérations diverses (OD)                                   |                    |                     |                |                |   |
| Crédit Lyonnais                                            |                    |                     |                |                |   |
| Banque 2                                                   |                    |                     |                |                |   |
| Banque 3                                                   |                    |                     |                |                |   |
|                                                            |                    |                     |                |                |   |
|                                                            |                    |                     |                |                | Ŧ |
| Les soldes initiaux de 2015<br>sont déterminés par les ann | ées 2007, 2008, 20 | 09, 2010, 2011,     |                |                |   |

#### Si vous décochez cette case, il vous faudra retourner chaque année dans les à nouveaux de l'année pour en définir le solde

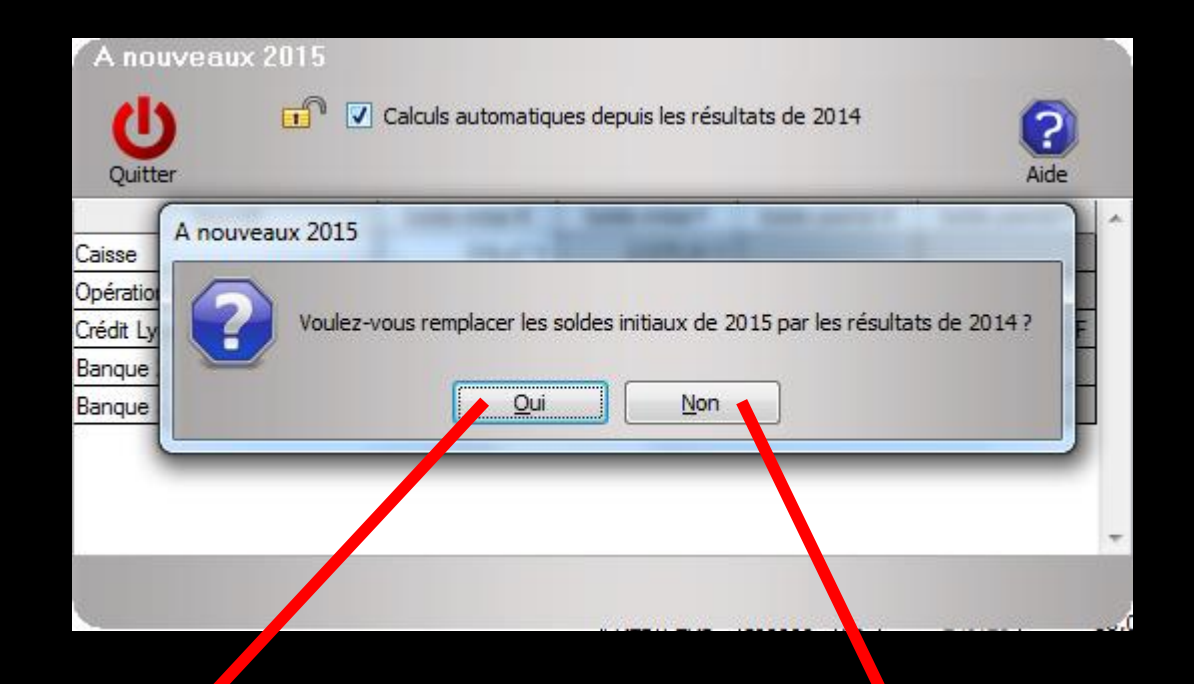

| A nouveaux               | 2015                                              | 6               |                 |                |                |                         |
|--------------------------|---------------------------------------------------|-----------------|-----------------|----------------|----------------|-------------------------|
| С<br>U                   | Calculs automatiques depuis les résultats de 2014 |                 |                 |                | ?              |                         |
| Quitter                  |                                                   |                 |                 |                | Aide           |                         |
| Journal                  |                                                   | Solde initial € | Solde initial F | Solde pointé € | Solde pointé F | -                       |
| Caisse                   |                                                   | €               | F               |                |                |                         |
| Opérations diverses (OD) |                                                   | €               | F               |                |                |                         |
| Crédit Lyonnais          |                                                   | €               | F               | €              | j F            |                         |
| Banque 2                 |                                                   | €               | F               |                |                |                         |
| Banque 3                 |                                                   | €               | F               |                |                |                         |
|                          |                                                   |                 |                 | *              |                |                         |
|                          |                                                   |                 |                 |                |                |                         |
|                          |                                                   |                 |                 |                |                |                         |
|                          |                                                   |                 |                 |                |                | $\overline{\mathbf{v}}$ |
| Les soldes initiau       | x de 2015                                         |                 |                 |                |                |                         |

sont déterminés par les années 2007, 2008, 2009, 2010, 2011,

Case cochée – Cadenas verrouillé

A nouveaux 2015 **B** Calculs automatiques depuis les résultats de 2014 (Ľ Quitter Aide Solde initial € Solde initial F Solde pointé € Journal Solde pointé F Caisse € F F € Opérations diverses (OD) € ١F € ίF. Crédit Lyonnais € F Bangue 2 IF € Bangue 3

Case décochée - Cadenas déverrouillé